# Packet Tracer — внедрение схемы адресации разделённой на подсети ІРv6-сети

## Топология

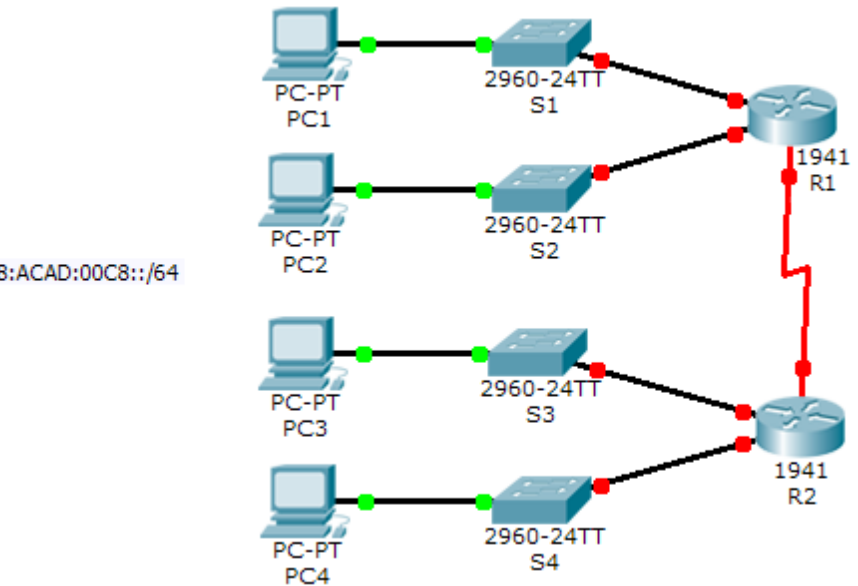

2001:DB8:ACAD:00C8::/64

#### Таблица адресации

| Устройство | Интерфейс          | Адрес IPv6  | Локальный<br>адрес канала |
|------------|--------------------|-------------|---------------------------|
| R1         | G0/0               |             | FE80::1                   |
|            | G0/1               |             | FE80::1                   |
|            | S0/0/0             |             | FE80::1                   |
| R2         | G0/0               |             | FE80::2                   |
|            | G0/1               |             | FE80::2                   |
|            | S0/0/0             |             | FE80::2                   |
| ПК1        | Сетевой<br>адаптер | Auto Config |                           |
| ПК2        | Сетевой<br>адаптер | Auto Config |                           |
| ПКЗ        | Сетевой<br>адаптер | Auto Config |                           |
| ПК4        | Сетевой<br>адаптер | Auto Config |                           |

#### Задачи

#### Часть 1. Определение подсетей ІРv6 и схемы адресации

# Часть 2. Настройка адресации IPv6 на маршрутизаторах и компьютерах и проверка подключения

#### Сценарий

Системный администратор хочет, чтобы вы назначили пять подсетей IPv6 /64 для сети, показанной в топологии. Ваша задача — определить IPv6-подсети, присвоить IPv6-адреса для маршрутизаторов и настроить компьютеры для автоматического получения адресации IPv6. Напоследок вы должны проверить связь между IPv6-узлами.

## Часть 1: Определение подсетей ІРv6 и схемы адресации

#### Шаг 1: Определение количества необходимых подсетей.

Начните с подсети IPv6 2001:DB:ACAD:00C8::/64 и назначьте её на локальной сети R1, подключённой к интерфейсу GigabitEthernet 0/0, как показано в **таблице подсети**. Для остальных подсетей IPv6 увеличьте адрес подсети 2001:DB:ACAD:00C8::/64 на 1 и укажите эти подсети в **таблице адресации**.

#### Таблица подсети

| Описание подсети | Адрес подсети           |
|------------------|-------------------------|
| R1 G0/0 LAN      | 2001:DB:ACAD:00C8::0/64 |
| R1 G0/1 LAN      |                         |
| R2 G0/0 LAN      |                         |
| R2 G0/1 LAN      |                         |
| Канал WAN        |                         |

#### Шаг 2: Настройка адресации IPv6 на маршрутизаторах.

- а. Назначьте первые IPv6-адреса маршрутизатору R1 для двух каналов локальной сети и одного канала сети WAN.
- b. Назначьте первые IPv6-адреса маршрутизатору R2 для двух локальных сетей. Второй IPv6-адрес назначьте каналу WAN.
- с. Задокументируйте схему адресации IPv6 в таблице адресации.

# Часть 2: Настройка адресации IPv6 на маршрутизаторах и компьютерах и проверка подключения

#### Шаг 1: Настройка маршрутизаторов для работы с IPv6.

**Примечание.** Эта сеть уже настроена с использованием некоторых команд IPv6, которые будут описаны далее в этом курсе. На данном этапе вам нужно только знать, как настроить IPv6-адрес на интерфейсе.

Настройте на R1 и R2 IPv6-адреса, которые вы указали в **таблице адресации** и активируйте интерфейсы.

Router(config-if)# ipv6 address ipv6-address/prefix
Router(config-if)# ipv6 address ipv6-link-local link-local

#### Шаг 2: Настройте компьютеры на автоматическое получение IPv6-адреса.

Включите на четырёх ПК автоматическую настройку. Каждый из них должен автоматически получить с маршрутизаторов все данные IPv6-адресации.

#### Шаг 3: Проверка связи между компьютерами.

Каждый ПК должен отправить эхо-запрос на другие ПК и маршрутизаторы.

## Предлагаемый способ подсчёта баллов

| Раздел заданий                     | Расположение<br>вопросов | Возможные<br>баллы | Полученные<br>баллы |
|------------------------------------|--------------------------|--------------------|---------------------|
| Часть 1.<br>Определение            | Таблица<br>подсети       | 30                 |                     |
| подсетей IPv6<br>и схемы адресации | Таблица<br>адресации     | 30                 |                     |
|                                    | 60                       |                    |                     |
| Оце                                | 40                       |                    |                     |
| Общее ко                           | 100                      |                    |                     |